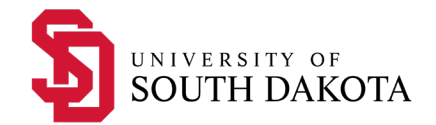

## **Time & Effort Reporting and Certification**

Effort certification is a retrospective confirmation or after-the-fact certification that the allocation of an individual's actual time and effort spent on specific activities is correct. The reports are generated by information entered into our financial system before payroll runs each month. Since payroll is the basis for generating the reports, it is important that the payroll coding and allocation accurately reflects the effort on sponsored awards, including cost sharing. <u>Cost Share of effort must also be tracked and reported using the effort reporting system.</u> Therefore, it is VERY important that the PI communicates the correct Effort and any Cost Share to the Grants Administration Staff and their HR partner at the time of the award setup.

- Reports are generated monthly and require review and certification at least quarterly.
- It is the responsibility of the Principal Investigator of an award to certify effort reports for all individuals working on the project.
- If the report does not accurately reflect the actual effort over a given time period, then do not certify. Instead, please contact your department HR partner or Grants Administrator to request the necessary adjustments.

Effort proposed for an award is based on an AVERAGE throughout the grant year or an extended time-period; therefore, the allocation of effort is distributed as percentages dispersed similarly each month throughout the grant year unless the proposed effort was specifically designated as a faculty member's summer month.

- Changes to effort do NOT need to be done monthly.
- If effort is "on average" misrepresented by an employee's reports, the percentages can be adjusted to correct past or future effort distribution, and new reports will be generated with the corrections. The new reports would replace the previous reports and would, therefore, need to be reviewed and certified again.

Time and Effort reports are strictly internal documents that would only be made available to federal agencies in the case of an audit, site visit, or review of our financial and grant reporting systems. This does happen once or twice a year.

## The following is a brief introduction on how to access the Time and Effort Reporting System used by the SDBOR.

To access the Effort Certification System

- 1. Go to the SNAP Portal, https://portal.sdbor.edu/snap-fac-staff/Pages/default.aspx
- 2. Employee Tab
- 3. Effort Certification
- 4. The PI should see a screen like this with two tabs, one for your own Effort Reports, and another tab for Reviewing and Certifying Reports of other personnel with effort on sponsored awards, including cost share.

| 🔡 🥥 ellucian      |                |             |                       |        |              |          |                     |                   |              | Boa | rd of Regents       | \$      | <ol> <li>Andre</li> </ol> | ea N |
|-------------------|----------------|-------------|-----------------------|--------|--------------|----------|---------------------|-------------------|--------------|-----|---------------------|---------|---------------------------|------|
| Employee Dashb    | oard • Effort  | Certificati | on • Review           | Or Cer | tify Reports |          |                     |                   |              |     |                     |         |                           |      |
|                   |                |             |                       |        |              |          |                     |                   |              |     |                     | You     | are acting as !           | Sup  |
| Review Or Certify | y Reports      |             |                       |        |              |          |                     |                   |              |     | 🚊 Proxy S           | uper Us | er Advanced               | d Se |
|                   |                |             |                       |        |              |          |                     |                   |              |     |                     |         | Print                     | Op   |
| Certify My Effort | Review Or Ce   | rtify Repo  | ts                    |        |              |          |                     |                   |              |     |                     |         |                           |      |
| Effort List       |                |             |                       |        |              |          |                     |                   |              |     |                     |         |                           |      |
| COA               | Period<br>Code | \$          | Period<br>Description | \$     | Name         | \$<br>ID | \$<br>Start<br>Date | \$<br>End<br>Date | \$<br>Status | ٥   | Unlocked/<br>Locked | \$      | Comments                  |      |

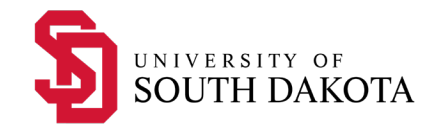

- 5. Click on Advanced Search in upper Right Corner
- 6. Enter the Grant ID and click on the grant name
- a. NOTE: It is best if you search by your grant ID. This way, you are least likely to miss any reports.
- 7. Filter for the "State" of UNLOCKED
- 8. GO

| Employee Dashboard • Effort Ce | ertification      | ports              |                                    |                    |
|--------------------------------|-------------------|--------------------|------------------------------------|--------------------|
| Advanced Search                |                   |                    |                                    |                    |
| ID                             | Last Name         | First Name         | Chart of Account Code              | Effort Period Code |
| Enter ID X                     | Enter Last Name X | Enter First Name X | Select COA code                    | Select Period Code |
| State                          | Status            |                    | Grant                              |                    |
| Unlocked                       | × 👻               | •                  | UA2100046                          |                    |
|                                |                   |                    | ua2100046                          |                    |
|                                |                   |                    | UA2100046, Disaster Response Grant | Clear Close Go     |

- 9. Now all the reports that are unlocked will be displayed, and they will have a variety of Statuses.
  - a. You can edit the number of *Records per Page* at the bottom of the screen.
  - b. You can sort the results by clicking on the column title
  - c. Or you can narrow down your search by adding a filter to the "Status".

| Advanced Search |                       |                                                                                      |                  |     |                          |        |
|-----------------|-----------------------|--------------------------------------------------------------------------------------|------------------|-----|--------------------------|--------|
| ID              | Last Name             |                                                                                      | First Name       |     | Chart of Account Code    | Effo   |
| Enter ID X      | Enter Last Name       | x                                                                                    | Enter First Name | x   | Select COA code          | * Sel  |
| State           |                       | Status                                                                               |                  |     | Grant                    |        |
| Unlocked        | × .                   | Under Review                                                                         |                  | × . | UA2100046                | *      |
|                 |                       | Awaiting Certifica<br>Awaiting Refresh<br>Certified<br>Completed<br>Returned for Cor | ition            |     |                          |        |
| COA Code        | Period<br>Description | Under Review                                                                         |                  |     | Start v End<br>Date Date | Status |

- 10. Reports with the "Status" of Awaiting Refresh, Under Review, and Awaiting Certification need attention
- 11. Filter by "Status"
- 12. Double Click to open a report
  - a. Awaiting Refresh means there may have been a recode of payroll that changed the effort report,
    - i. Go into the report and on the right side hit the blue, "Update Report" button
    - ii. If you are not allowed or unable to do that, please contact the Grants Administration Office
    - After Updating the report, the status changes to Under Review and the blue "Review" button is now visible.
  - b. There are four tabs for reviewing the fund sources, adding comments, and viewing the routing queue.

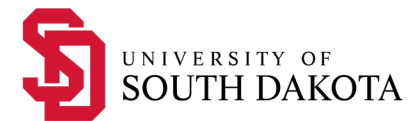

- i. The report will show all fund sources that make up 100% of the employee's effort, both *Sponsored* and *Non-sponsored*.
- ii. The "Charge Type" will identify the effort funded *Directly* by an award or if it is *Cost Share* from a non-federal source.
- iii. On the right side of the screen is the "Overview" of the report.
- iv. The "Routing Queue" tab will show the individuals responsible for reviewing and certifying a report, as well as the date of review and certification.
- 13. The "Review" button is on the "Effort Report" tab with 2 other buttons "Request Changes" & "Add New Funding"
  - a. **DO NOT click on either of the latter buttons**, as they don't do anything except lock-up the report.
    - i. Instead, please contact your department HR partner or a Grant Administrator to request the necessary adjustments.
  - b. If the report looks correct *on average for a given time frame* (that could be on average over a month, quarter, or grant year),
    - i. Click "Review"
      - 1. Note the button now changes to "Certify".
      - 2. If the button does not change to "Certify", it is because additional PI's in the queue need to "Review" the report.
    - ii. Click on "Certify" and another window pops up.
      - 1. If you do not get the pop-up, make sure that your browser is not blocking it. You may need to allow popups for the website.
    - iii. Click "I Agree" to complete the certification.
- 14. To PRINT or SAVE the report as a PDF, click "Print" and a PDF of the report will be generated.
- 15. To return to your previous search, click the "back" arrow on the browser.
  - a. The report that was just updated, reviewed, or certified is not visible because the list is filtered by status.
  - b. Continue through the list of reports.
- 16. REMEMBER:
  - a. To change the "Status" filter to view all reports that need the PI's attention
  - b. To certify your own effort

USD employees may send questions to grantsaccounting@usd.edu.

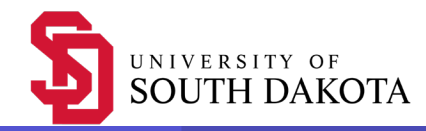

| $\overline{a}$ |         | lu nai | 0.0 |
|----------------|---------|--------|-----|
| w              | <b></b> | IUC    | ап  |
| ~              |         |        |     |

|                                             |                              |                          |                     |                     | Board of Regents 👽                                      |                           |
|---------------------------------------------|------------------------------|--------------------------|---------------------|---------------------|---------------------------------------------------------|---------------------------|
| Employee Dashboard   Effort Certification   | n • Effort Report            |                          |                     |                     |                                                         |                           |
|                                             |                              |                          |                     |                     | You a                                                   | re acting as Superuser    |
| Andrea Marie Jahn - A00001706               |                              |                          |                     | Print ×             |                                                         |                           |
| Effort Report Pay Period Summary Comm       | nents Routing Queue          |                          |                     |                     | Effort Report Overview                                  | ^                         |
| Sponsored                                   |                              |                          |                     |                     | Report Status                                           |                           |
| Fund                                        | Organization                 | Effort Category          | Charge Type         | Effort              | MN0522<br>Monthly, May 2022<br>Max 20 2022 June 20 2022 |                           |
| 241380 CLOSED-NSF DGE-1633213 Burrell       | 294102 Basic Biomed Sciences | ORRES Organized Research | DIRECT              | 7.00                | Certified - Unlocked                                    |                           |
|                                             |                              |                          | Total Spons         | ored Activity 7.00% |                                                         |                           |
| Non Sponsored                               |                              |                          |                     |                     | Important Dates                                         |                           |
| Charge Type                                 | Effort                       | Fund Organizati          | on Effort Categ     | jory                | Begin Pre-Review<br>May 30 2022                         |                           |
| 210000 General Funds USD                    | 252019 Grants Accounting     | DIRECT                   | 53.00               |                     | Certification Period<br>May 30,2022 to June 30,2022     |                           |
| 213600 General Funds MED                    | 294102 Basic Biomed Sciences | DIRECT                   | 40.00               |                     | Post Review End<br>July 31,2022                         |                           |
|                                             |                              |                          | Total Non Sponso    | red Activity 93.00% | Pay Dates                                               |                           |
|                                             |                              |                          |                     |                     | MN - 5 April 22,2022-May 21,2022                        |                           |
|                                             |                              |                          |                     | Total : 100.00%     | Funding Chart                                           | ^                         |
|                                             |                              | Request Cha              | nges Review Add New | Funding Save        |                                                         |                           |
|                                             |                              |                          |                     |                     | 7%                                                      |                           |
|                                             |                              |                          |                     |                     | 241380,<br>CLOSED-NSE<br>DGE-1632413                    |                           |
|                                             |                              |                          |                     |                     | Burrell/232177                                          |                           |
|                                             |                              |                          |                     |                     |                                                         |                           |
|                                             |                              |                          |                     |                     | 40%<br>213600                                           | 53%<br>210000,<br>General |
|                                             |                              |                          |                     |                     | Funds<br>MED/332179                                     | Funds<br>USD/332178       |
|                                             |                              |                          |                     |                     |                                                         |                           |
|                                             |                              |                          |                     |                     |                                                         |                           |
| Board of Regents                            |                              |                          |                     |                     |                                                         |                           |
| Andrea Jahn, A00001706<br>Monthly, May 2022 |                              |                          |                     |                     |                                                         |                           |
| Certified, Unlocked                         |                              |                          |                     |                     |                                                         |                           |
| Sponsored                                   |                              |                          |                     |                     | -                                                       |                           |
| Fund                                        | Organization                 | Effort Category          |                     |                     | Effort                                                  |                           |

| 241380, CLOSED-NSF DGE-1633213 Burrell | 294102, Basic Biomed Sciences | ORRES, Organized Research | 7.00%                               |
|----------------------------------------|-------------------------------|---------------------------|-------------------------------------|
|                                        |                               |                           | Total Sponsored Activity 7.00%      |
|                                        |                               |                           |                                     |
| Non-Sponsored                          |                               |                           |                                     |
| Charge Type                            | Effort                        | Fund                      | Effort                              |
| 210000                                 | 252019                        |                           | 53.00%                              |
| 213600                                 | 294102                        |                           | 40.00%                              |
|                                        |                               |                           | Total Non-Sponsored Activity 93.00% |

Total 100%

Brian Burrell, Certified on Wednesday, June 29, 2022 at 1:51 PM CDT. Brian Burrell, Certified on Wednesday, June 29, 2022 at 1:51 PM CDT.

19-Feb-2023

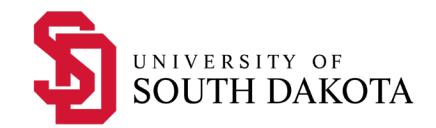

| Effort Report Pay Period Summary Comments Routing Queue |                                          |                                       |                          |                 |                       |  |
|---------------------------------------------------------|------------------------------------------|---------------------------------------|--------------------------|-----------------|-----------------------|--|
| Ionthly 5 2022 April 22,2022 - May 21,2022              |                                          |                                       |                          |                 |                       |  |
| Organization                                            | Grant                                    | Fund                                  | Effort Type              | Payroll Percent | Effort Period Percent |  |
| 294102 Basic Biomed Sciences                            | UA1700034 CLOSED-NSF DGE-1633213 Burrell | 241380 CLOSED-NSF DGE-1633213 Burrell | ORRES Organized Research | 7.1101          | 7.1101                |  |
| 294102 Basic Biomed Sciences                            |                                          | 213600 General Funds MED              |                          | 40.2902         | 40.2902               |  |
| 252019 Grants Accounting                                |                                          | 210000 General Funds USD              |                          | 52.5996         | 52.5996               |  |

| Effort Report Pag | y Period Summary Comments Routing Queue                                                                     |
|-------------------|----------------------------------------------------------------------------------------------------|
|                   | Brian D Burrell, Review, Pre-Reviewer<br>V Reviewed<br>E-mail   Jun 29, 2022 01:51:46 PM by Brian D Burrell |
|                   | Andrea Marie Jahn, Alternate Certifier<br>A Pending<br>E-mail                                               |
|                   | Brian D Burrell, Alternate Certifier<br>✓ Certified<br>E-mail   Jun 29, 2022 01:51:56 PM by Brian D Burrell |
|                   | Andrea Marie Jahn, Certifier<br>✓ Certified<br>E-mail   Jun 29, 2022 01:51:56 PM by Brian D Burrell         |
|                   | Logan Jay Soderling, Review, Post-Reviewer<br>▲ Pending<br>E-mail                                           |